## Dlink DSL-2751

- Establish a connection between the device and the router via network cable or Wi-Fi
- Open a browser and type 192.168.1.1 in the address bar
- You will be prompted to enter Username: admin and Password: admin

| <b>D-1</b> | ank                                           |
|------------|-----------------------------------------------|
|            |                                               |
|            | LOGIN                                         |
|            | Welcome to DSL-2750U Web Management           |
|            | Username : admin V<br>Password : •••••• admin |
|            | Remember my login info.                       |
|            | Login                                         |

• Click Setup then go to Wireless Setup and click Manual Wireless Connection Setup

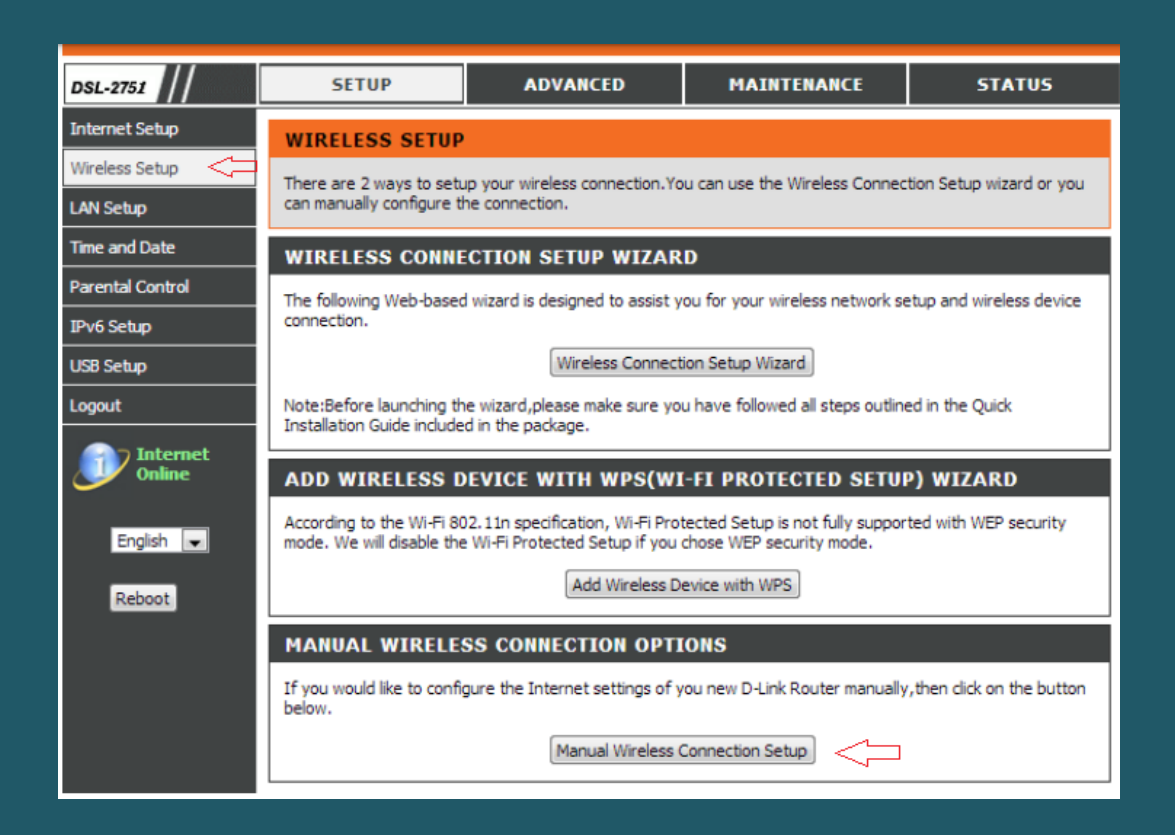

• In SSID textbox type the name of wireless then scroll down to Wireless Security Mode

| WIRELESS                                                                                                    |                                      |  |  |
|----------------------------------------------------------------------------------------------------|--------------------------------------|--|--|
| Use this section to configure the wireless settings for your D-Link router. Please note that changes made<br>on this section will also need to be duplicated to your wireless clients and PC. |                                      |  |  |
| WIRELESS NETWORK SETTINGS                                                                                                    |                                      |  |  |
| Enable Wireless :                                                                                                    | Always 💙 Add New                     |  |  |
| Wireless Network Name<br>(SSID) :                                                                                                    | D-Link                               |  |  |
| Wireless Channel :                                                                                                    | Auto 🔽                               |  |  |
| 802.11 Mode :                                                                                                    | Mixed 802.11n, 802.11g and 802.11b 💌 |  |  |
| Channel Width :                                                                                                    | 20 MHz 💙                             |  |  |
| Transmission Rate :                                                                                                    | 20 MHz (Mbit/s)                      |  |  |
| Visibility Status :                                                                                                    | Visible Invisible                    |  |  |
| AP Isolation :                                                                                                    |                                      |  |  |

- Select WPA-Personal as Wireless Security Mode and WPA Only or WPA2 Only as WPA mode
- In Pre-Shared Key type Wi-Fi password then click Apply Settings (safest passwords are long and contain at least 8 digits of mixed letters, and numbers)

| WIRELESS SECURITY MODE                                                                                                    |  |  |  |
|----------------------------------------------------------------------------------------------------|--|--|--|
| To protect your privacy you can configure wireless security features. This device supports three<br>wireless security modes including: WEP, WPA-Personal, and WPA-Enterprise. WEP is the original<br>wireless encryption standard. WPA provides a higher level of security. WPA-Personal does not<br>require an authentication server. The WPA-Enterprise option requires an external RADIUS server.                                                                                                    |  |  |  |
| Security Mode : WPA-Personal 💌 <                                                                                                    |  |  |  |
| WPA                                                                                                    |  |  |  |
| Use WPA or WPA2 mode to achieve a balance of strong security and best compatibility. This mode uses WPA for legacy clients while maintaining higher security with stations that are WPA2 capable. Also the strongest cipher that the client supports will be used. For best security, use WPA2 Only mode. This mode uses AES(CCMP) cipher and legacy stations are not allowed access with WPA security. For maximum compatibility, use WPA Only. This mode uses TKIP cipher. Some gaming and legacy devices work only in this mode. WPA Mode : WPA Only (TKIP) Group Key Update Interval : 1800 (seconds) |  |  |  |
| PRE-SHARED KEY                                                                                                    |  |  |  |
| Pre-Shared Key :                                                                                                    |  |  |  |
| lease take note of your SSID and security Key as you will need to duplicate the same settings to<br>our wireless devices and PC.                                                                                                    |  |  |  |
| Apply Settings Cancel                                                                                                    |  |  |  |